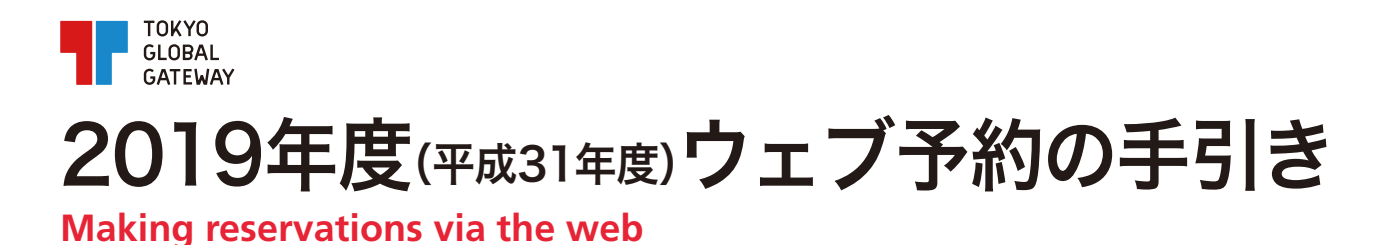

2019年度から予約システムがバージョンアップし、プログラムを選んで予約することができるように なりました。そこで、学校利用の予約方法について、STEPに沿って流れをご紹介します。 予約方法、プログラム選択についてご不明な点がございましたらお問い合わせください。

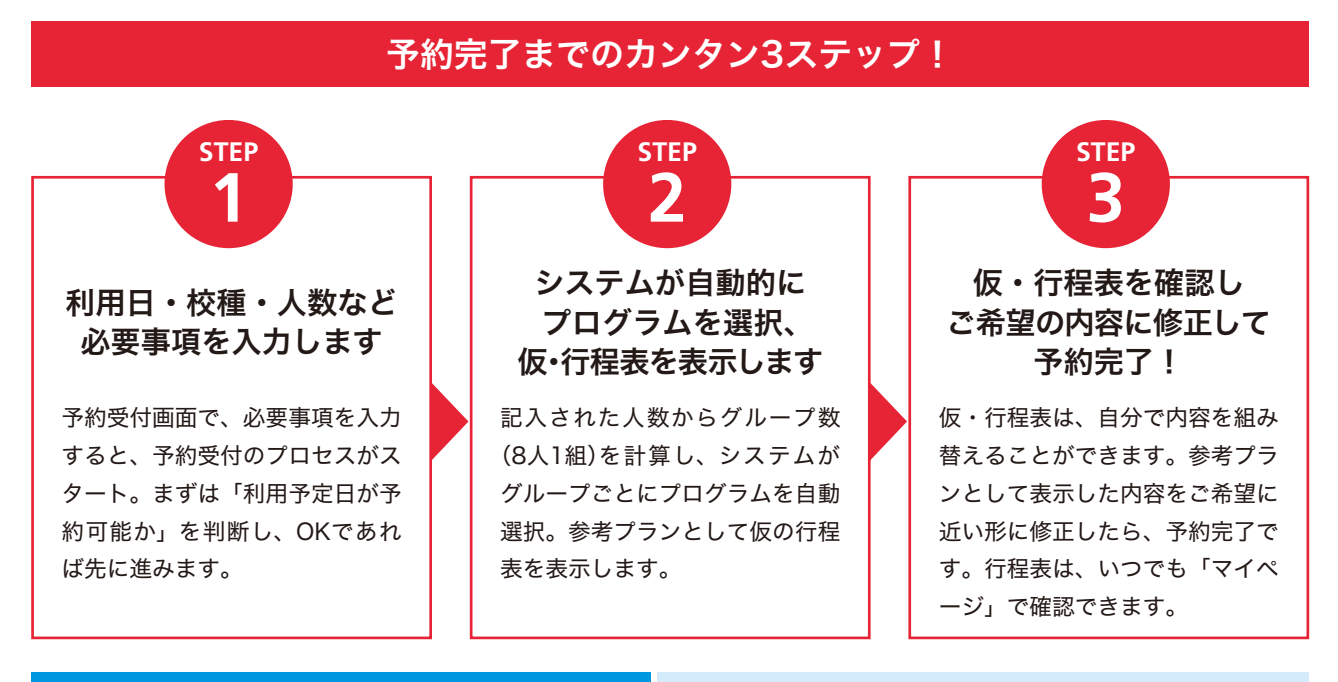

まずはTGGウェブサイトにアクセス! https://tokyo-global-gateway.com

## ■ TGGウェブサイトの予約フォームで、利用予約の年度を選択します

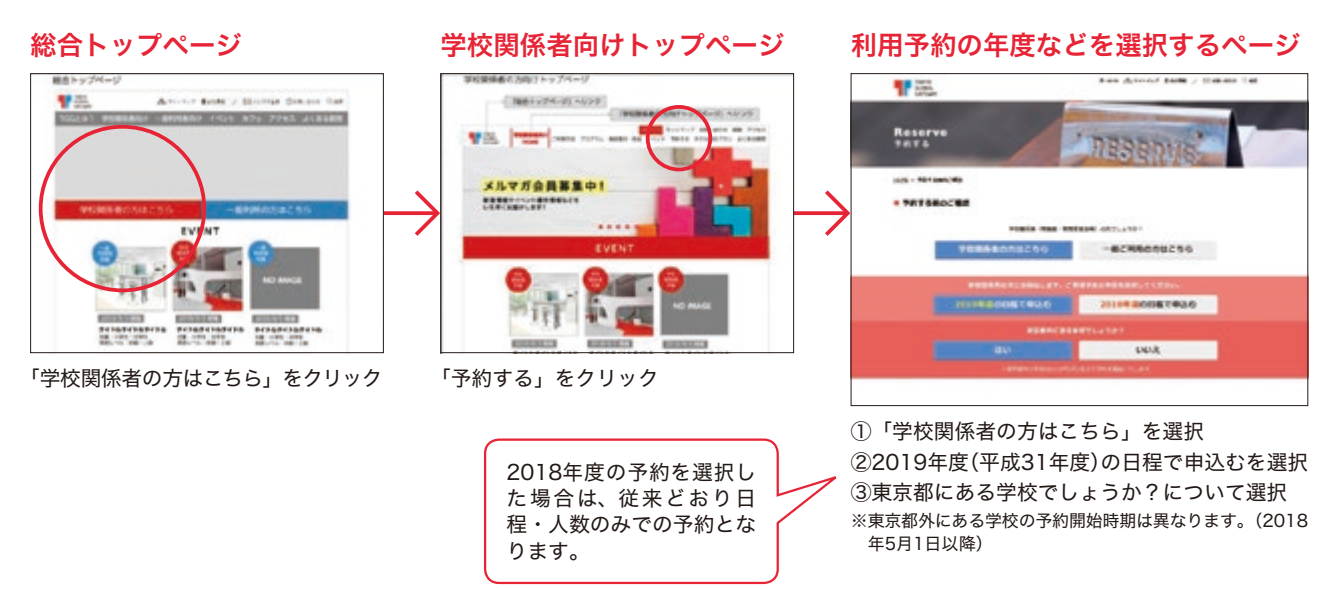

次のページから、2019年度(平成31年度)の予約受付の流れに進みます

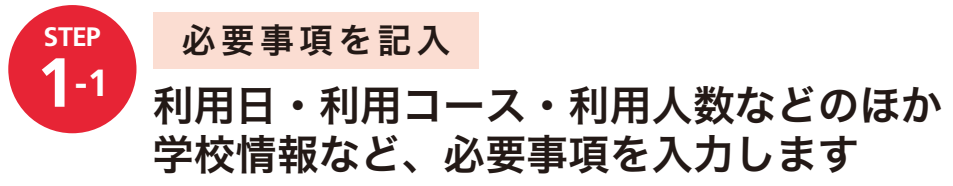

学校関係者向けフォーム

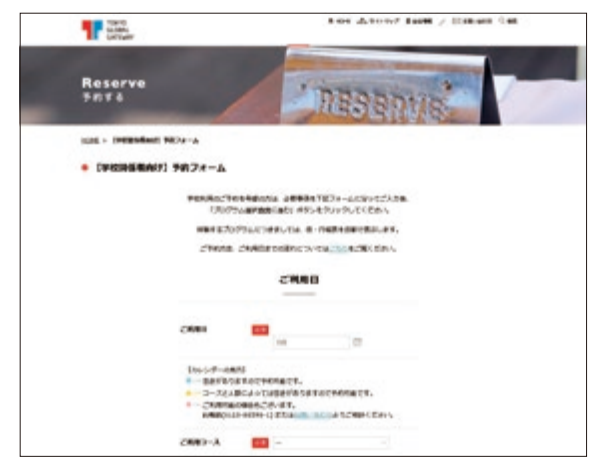

利用日や利用コース(半日、1日コースなど)と、学校情報 (校種、名称や所在地など)、希望の英語レベルを入力しま す。この情報をもとに、まずは利用予定日に予約可能かど うかを判断します。

■宿泊/昼食/バスの手配について 各種手配につきましては、お問い合わせください

#### 利用する時間帯、セッション数を決定します

TGGには、半日・1日の利用プランが用意されています。1つの「セッション」で展開されるプログラムは60分が 基本(一部120分も)。入場から退場までは下のようになりますので、どのパターンを選ぶかご検討ください。

|                                    |                       | 1日コース                     | 半日コース<br>(セッション1、2    | 2)       | 半日コ-<br>(セッション              | -Z<br>/2、3)                             | 半日コース<br>(セッション4、5)   |  |
|------------------------------------|-----------------------|---------------------------|-----------------------|----------|-----------------------------|-----------------------------------------|-----------------------|--|
| 8:30                               |                       | 入場                        | 入場                    |          |                             |                                         |                       |  |
| 9:00<br>9:30                       |                       | チーム・ビルディング                | チーム・ビルディン             | ノグ       |                             |                                         |                       |  |
| 10:00<br>10:30                     | セッション1<br>9:45~10:45  | セッション1<br>9:45~10:45      | セッション1<br>9:45~10:45  | ;        | 入場<br>チーム・ビル:               | ディング                                    |                       |  |
| 11:00                              |                       | 休憩                        | 休憩                    |          |                             |                                         |                       |  |
| 11:30                              | セッション2<br>11:00~12:00 | セッション2<br>11:00~12:00     | セッション2<br>11:00~12:00 | D        | セッショ<br>11:00~1             | ン2<br>2:00                              |                       |  |
| 12:00<br>12:30                     |                       | ランチ・プログラム®<br>12:00~13:00 | 振り返り                  |          | ランチ・プログ<br>(オプショ<br>12:00~1 | ブラム®<br>コン)<br>3:00                     |                       |  |
| 13:00                              |                       |                           |                       |          | 12.00 1                     |                                         |                       |  |
| 13:30                              | 13:00~14:00           | 13:00~14:00               |                       |          | セッショ<br>13:00~1             | ン3<br>4:00                              | 入場                    |  |
| 14:00                              |                       | 休憩                        |                       |          | 作<br>り<br>に                 | n                                       | チーム・ビルディング            |  |
| 14:30<br>15:00                     | セッション4<br>14:15~15:15 | セッション4<br>14:15~15:15     |                       |          | 振り返                         | 9                                       | セッション4<br>14:15~15:15 |  |
| 15:30                              | オッション5                | 振り返り                      |                       |          |                             |                                         | 休憩                    |  |
| 16:00<br>16:30                     | 15:30~16:30           |                           |                       |          |                             |                                         | 15:30~16:30           |  |
| 17:00                              |                       |                           |                       |          |                             |                                         | 振り返り                  |  |
| 17:30                              |                       |                           |                       |          |                             |                                         |                       |  |
| 18:00                              |                       |                           |                       |          |                             |                                         |                       |  |
| 18:30                              |                       |                           |                       |          |                             |                                         |                       |  |
| 19.00                              | セッション6<br>17:45~19:45 |                           | ご利用料金                 | (学校利用)   |                             | 宿泊                                      |                       |  |
| 10.20                              |                       |                           | - 101.011             |          | 価格はすべて税別                    | 詳細はお問い                                  | い合わせください              |  |
| 20.00                              |                       |                           | 日帰り                   | *72 ==== | +17 bi                      |                                         |                       |  |
| 20.00                              |                       |                           | メービ                   | 都内       | 都外                          | ※ランチのご注文                                | は別途500円~承ります(弁当持参も可)。 |  |
| 半日コース」はプログラムをセッション1~5の枠から連続する2コマをお |                       |                           | 1日コース                 | 4,800円   | 6,800円                      | ランチ・プログラム(例)<br>1日コースには ランチプログラムが付属します。 |                       |  |

半日コース

3,500円

ランチ・プログラム®

別途1,400円を頂戴いたします。

半日コースのランチプログラムはオプションで承り、

2,400円

※「半日コース」はプログラムをセッション1~5の枠から連続する2コマをお 選びいただきます。※「宿泊コース」を選択された場合、セッション6に実施す るプログラムを、オプションで追加できます。

※「チーム・ビルディング」の30分前が集合時間となります。

※上記以外の利用方法をご希望の場合は、お電話にてお問い合わせください。

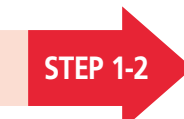

次のページへ進みます

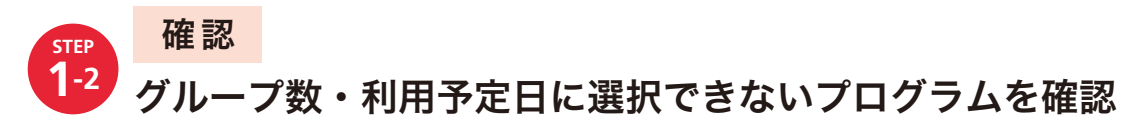

#### ①グループ数を確認

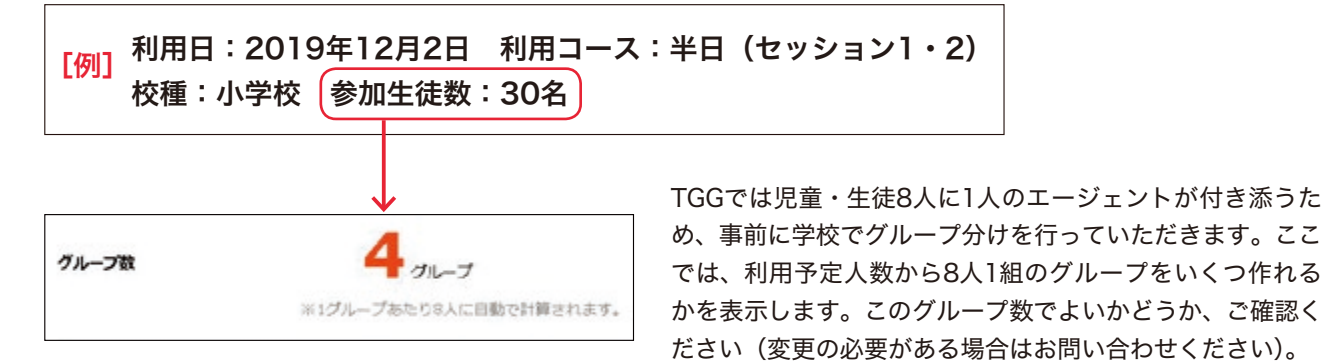

## ②選択できないプログラムの確認

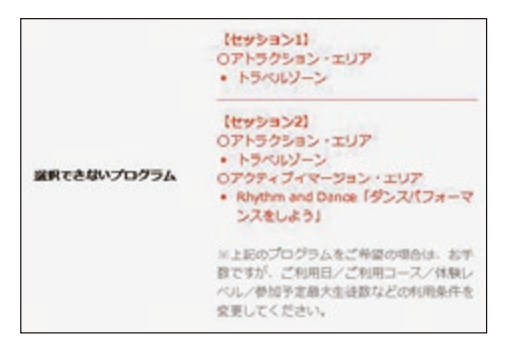

利用予定日にすでに予約済みのプログラムや実施予定のないプログラ ムなど、選択できないプログラムをセッションごとに表示します。選 択予定だったプログラムが予約できるかどうか、ここでご確認ください。

ここで表示されたプログラムを選択したい場合は、利用日や人数を変 更してください。

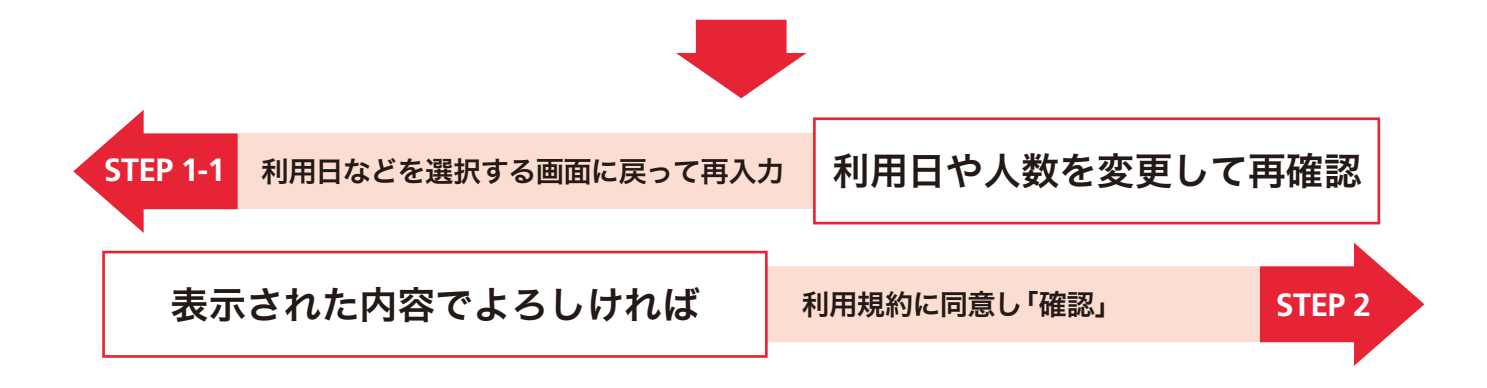

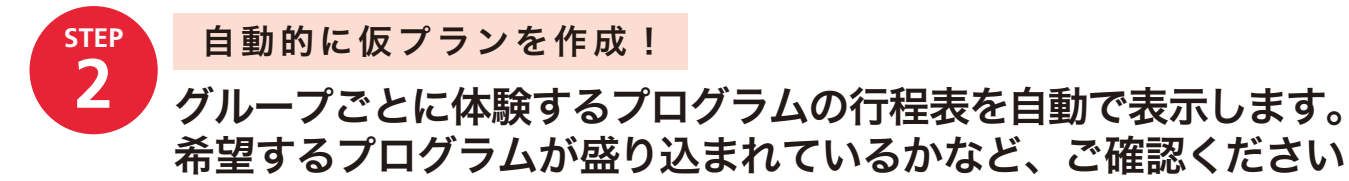

利用希望日に選択可能なプログラムを抽出し、仮の行程表を自動的に作成します。この「仮・行程表」を 修正する形で、ご希望に近いプランに変更することが可能です。

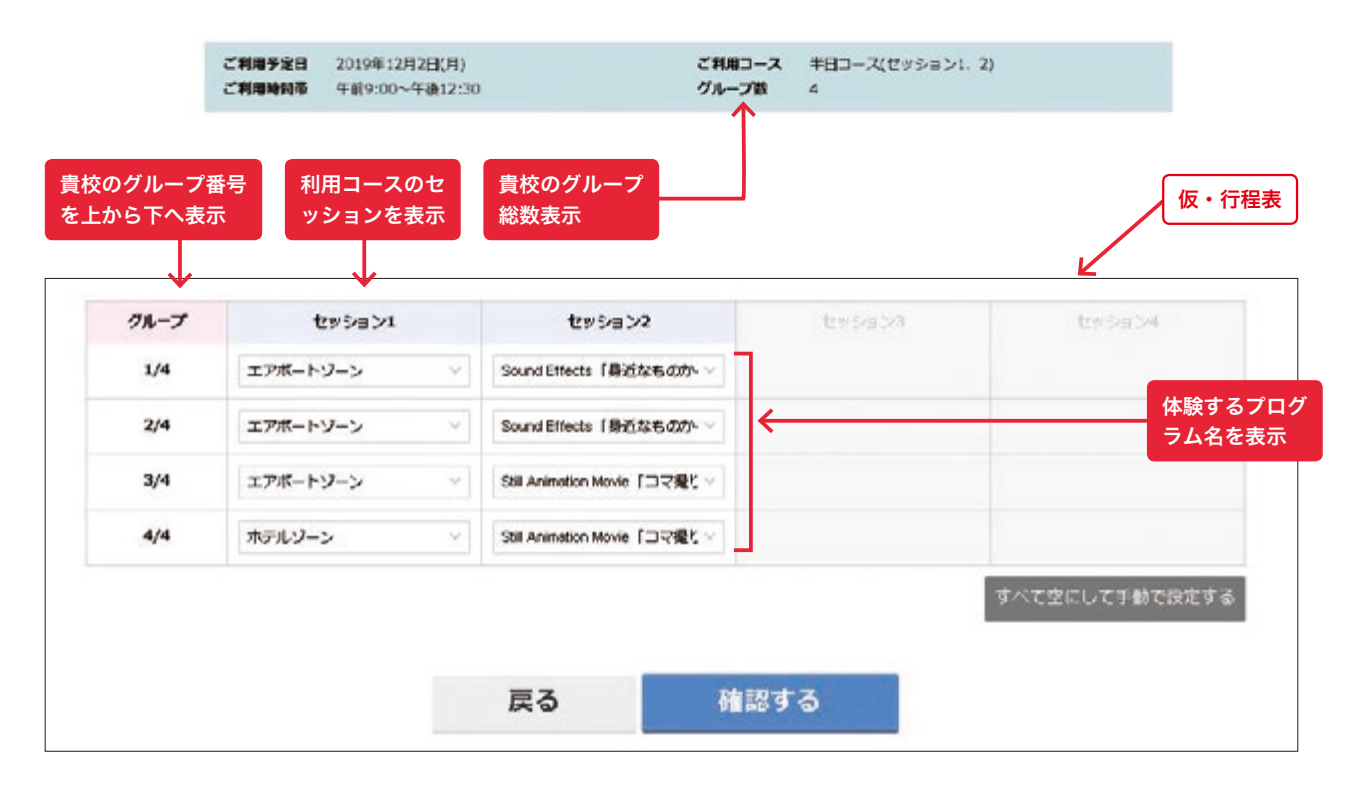

#### プログラムを変更する

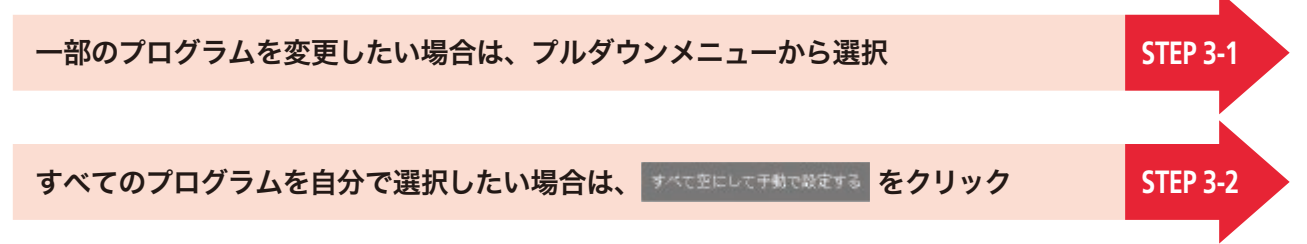

#### ②仮・行程表のまま予約する

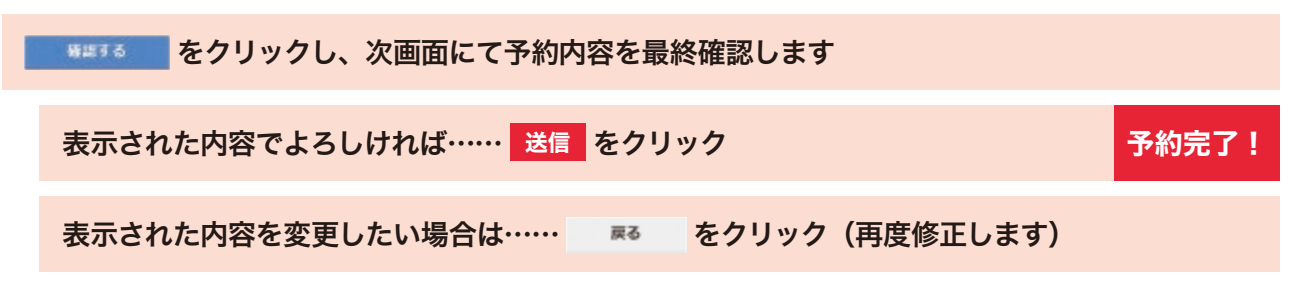

### 入力したメールアドレス宛に予約完了メールが届きます

予約内容に間違いがないかご確認ください。 予約内容の変更などございましたら、お問い合わせください。

■予約についてのご相談は… e-mail tgg@tokyo-global-gateway.co.jp Tel. 0120-86596-1

## 一部のプログラムのみ変更する場合

変更したい部分のプログラム名をクリックし、プルダウンメニューより体験するプログラムを選択してく ださい。

| クループ           | セッション1                  |         | セッション2                  |                                                                                                    |
|----------------|-------------------------|---------|-------------------------|----------------------------------------------------------------------------------------------------|
| 1/4            | エアポートソーン                | ~ Sou   | nd Effects 「景近なもの力・・    | 深沢してください                                                                                                    |
| 2/4            | エアポートソーン                | ~ Sou   | nd Effects 「最近なものか・     | エアポートジーン                                                                                                    |
| 3/4            | エアポートゾーン                | ~ Still | Animation Movie 「그국權代 ~ | ホテルソーン<br>アクティブイマージョンエリア                                                                                                    |
| 4/4            | ホテルジーン                  | ~ S88   | Animation Movie 「コマ線た~  | Sound Effects 「身近なものから効果音を作り出そう<br>Still Animation Movie 「コマ堤り作品をつくろう」                                                                 |
| ウンメニュ<br>ログラムを | ーに選択できるプロク<br>選択してください。 | 「ラムを表示  | 示します。変更し                | Shapes and Designs「橋を制作して強度を競おう」<br>Giving Directions「理想の町をつくって紹介しよう」<br>Programming「プログラミングを体験しよう」<br>Future Planning「自分の未来をカードで伝えよう」 |

選択できるプログラムのみ表示します。

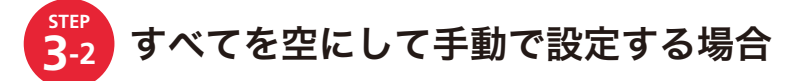

| クループ | セッション1   |    | セッション2   |
|------|----------|----|----------|
| 1/4  | 選択してください | ¥  | 違択してください |
| 2/4  | 選択してください | ×  | 選択してください |
| 3/4  | 連択してください | S. | 選択してください |
| 4/4  | 選択してください | ×  | 選択してください |

グループごとに、各セッションのプログラムをす べて選択してください。選択する方法はSTEP 3-1 を参照ください。

### ●入力した内容を確認

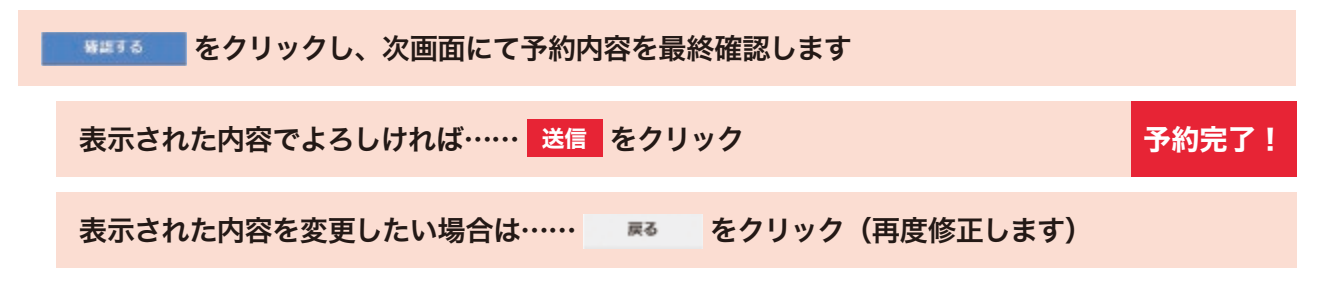

#### 入力したメールアドレス宛に予約完了メールが届きます

予約内容に間違いがないかご確認ください。 予約内容の変更などございましたら、お問い合わせください。

■予約についてのご相談は… e-mail tgg@tokyo-global-gateway.co.jp Tel. 0120-86596-1

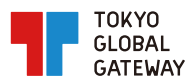

# 予約完了からご利用まで

#### **Pre-boarding**

利用予約完了から利用後までにしていただく準備、TGGからの郵送物、利用後のフィードバックまでの 流れをご案内します。

1~3か月前 \_\_\_\_\_

- Ⅰ 予約を確定するための「申込書」を、TGGからお送りします(2018年度(平成30年度)は行程表もお送りします)
- II Iの「申込書」に「学校印」をご捺印の上、TGGにご返送ください⇒予約手続きが完了します
- III TGGでIIの「申込書」を受領後、TGGより事前資料・教材をお届けします

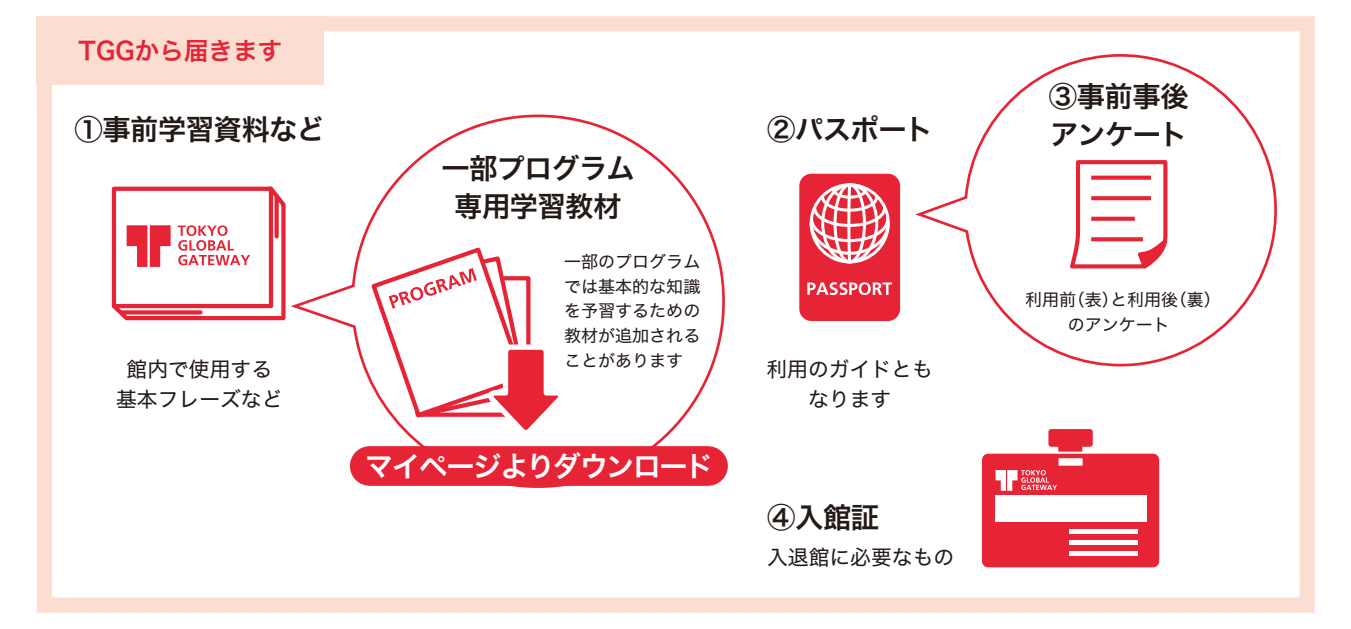

#### Ⅳ Ⅲで送付された資料をもとに、以下のご準備をお願いします

①児童・生徒のグループ分けをお願いします
②事前アンケートのご記入をお願いします
③事前学習資料をご活用ください

#### 当日 -

- I 「パスポート」「入館証」「事前・事後アンケート」をお持ちください ※円滑な入場のため、「パスポート」及び「入館証」は、入場時までに各児童・生徒にご配布をお願いします
- Ⅱ 終了時に「事前アンケート」と「事後アンケート」が記入されたものをエージェントが回収します

#### 利用後一

- I 児童・生徒の活動の様子に関するエージェントによるフィードバックを、学校宛にお送りします 参考資料としてご活用ください
- Ⅱ TGGから請求書が届きますので、指定の期日までにご入金をお願いします